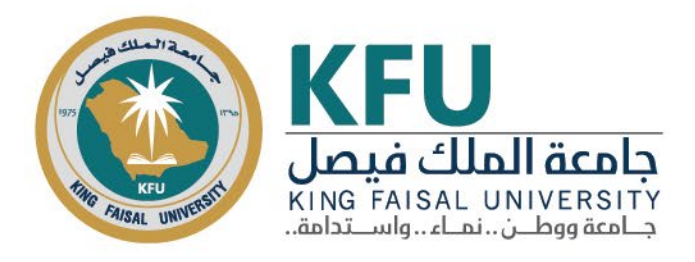

# دليل التقنيات المتوفرة وطرق الوصول إليها

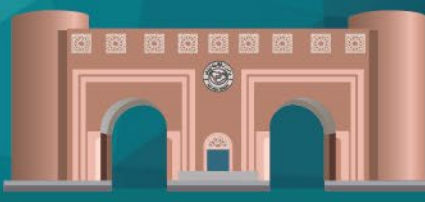

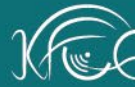

-

111 111

عمادة التعلم الإلكتروني والتعليم عن بعد من بعد عمادة التعلم الإلكتروني والتعليم عن بعد المعادة التعلم الإلكتروني والتعليم عن بعد

11

# دليل التقنيات المتوفرة وطرق الوصول إليها

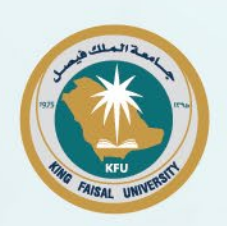

### جدول المحتويات:

| ١ | جدول المحتويات:                                                      |
|---|----------------------------------------------------------------------|
| ٣ | جدول الأشكال:                                                        |
| ٣ | الروابط:                                                             |
| ٣ | حساب المستخدم:                                                       |
| ٤ | مقدمة.                                                               |
| ٤ | التقنيات المتاحة للمستفيدين                                          |
| ٤ | أولاً: التقنيات المتاحة للمتدربين                                    |
| ٤ | ١- خدمة تحرير وإنشاء المستندات الرقمية (أدوبي أكروبات Adobe Acrobat) |
| ٤ | خطوات طلب الخدمة:                                                    |
| ٦ | ٢- خدمة استخدام البرامج المكتبية (مايكروسوفت أوفيس ٣٦٥)              |
| ٦ | خطوات طلب الخدمة:                                                    |
| ٧ | ٣- خدمة استخدام الطابعة ثلاثية الأبعاد                               |
| ٧ | خطوات طلب الخدمة:                                                    |
| ٩ | ٤- خدمة استخدام نظارات الواقع الافتراضي والمحتوى ثلاثي الأبعاد       |
| ۱ | خطوات طلب الخدمة:                                                    |
| ١ | ثانياً: التقنيات المتاحة للمدربين                                    |
| ١ | ١- خدمة تحرير وإنشاء المستندات الرقمية (أدوبي أكروبات Adobe Acrobat) |
| ١ | خطوات طلب الخدمة:                                                    |
| ١ | ٢- خدمة استخدام البرامج المكتبية (مايكروسوفت أوفيس ٣٦٥)              |
| ١ | خطوات طلب الخدمة:                                                    |
| ١ | ٣- خدمة إنشاء المحتوى الإلكتروني Lectora Inspire                     |

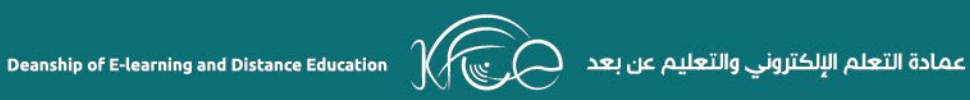

١

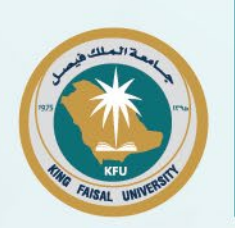

۲

| ۱۲ | مطوات طلب الخدمة:                                         |
|----|-----------------------------------------------------------|
| ۱۲ | ة - خدمة إنشاء المحتوى الإلكتروني Articulate Storyline    |
| ۱۲ | خطوات طلب الخدمة:                                         |
| ۱۳ | ·- خدمة إنشاء المحتوى الإلكتروني التفاعلي Adobe Captivate |
| ۱۳ | خطوات طلب الخدمة:                                         |
| ١٤ | - خدمة تحرير وإنشاء الفيديو Camtasia Studio               |
| ١٤ | فطوات طلب الخدمة:                                         |
| ١٤ | ١- خدمة استخدام تجارب المعامل الافتراضية Virtual Labs     |
| ١٤ | فطوات طلب الخدمة:                                         |

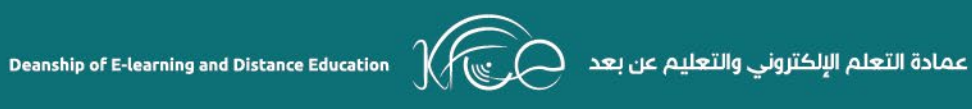

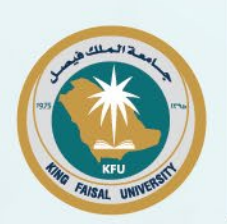

# 

الروابط: https://www.kfu.edu.sa/ar/Deans/E-Learning/Pages/available-Tech-beneficiaries.aspx

# حساب المستخدم:

اسم المستخدم: Temp\_user2

كلمة المرور: password@123456

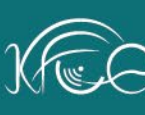

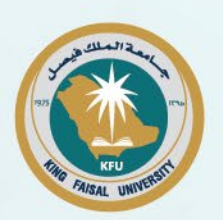

#### مقدمة

توفر عمادة التعلم الإلكتروني والتعليم عن بعد العديد من التقنيات التي يمكن للمستفيدين من المتعلمين وأعضاء هيئة التدريس والمدربين والمتدربين الملتحقين بالدورات التدريبية الإلكترونية طلبها واستخدامها من خلال موقع العمادة.

#### التقنيات المتاحة للمستفيدين

أولاً: التقنيات المتاحة للمتدربين

١- خدمة تحرير وإنشاء المستندات الرقمية (أدوبي أكروبات Adobe Acrobat) تتيح عمادة التعلم الإلكتروني والتعليم عن بعد للمتدربين في الدورات التدريبية الإلكترونية إمكانية طلب استخدام برنامج أدوبي أكروبات Adobe Acrobat الخاص بإنشاء وتحرير الوثائق الرقمية، أو الحصول على ترخيص لاستخدامه، وذلك من خلال تعبئة طلب بذلك.

#### خطوات طلب الخدمة:

https://www.kfu.edu.sa/ar/Deans/e-learning/Pages/Home-new.aspx الدخول على موقع العمادة

٢- ضغط رابط خدمة "التقنيات المتوفرة للمستفيدين".

٣- ضغط رابط خدمة (أدوبي أكروبات Adobe Acrobat).

٤- ضغط زر "طلب التقنية".

٥- تعبئة نموذج طلب الخدمة وإرساله.

٦- توفر العمادة الخدمة للمستفيد خلال يومين من تاريخ طلبها، وترسل تفاصيل استخدام الخدمة للمستفيد عبر بريده الجامعى.

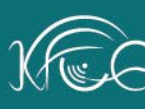

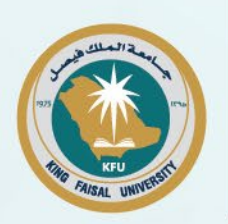

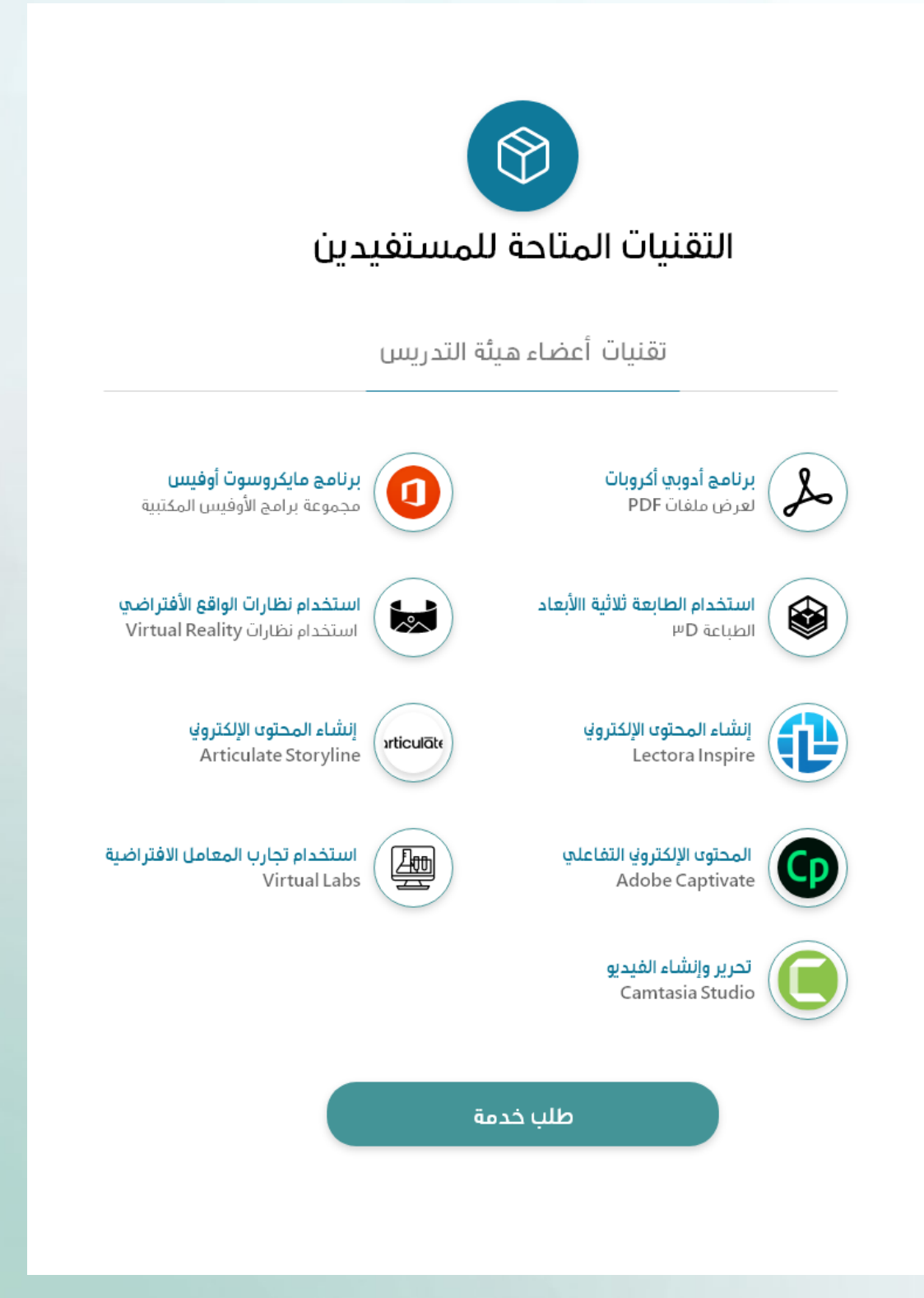

رسم توضيحي ١: صفحة الخدمات المتاحة للمستفيدين على موقع العمادة

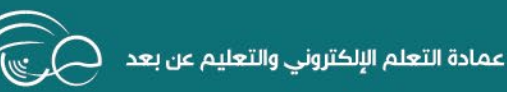

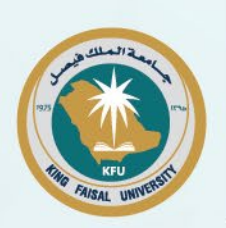

٢- خدمة استخدام البرامج المكتبية (مايكروسوفت أوفيس ٣٦٥)

تتيح جامعة الملك فيصل لكافة مستفيديها خدمة استخدام كافة تطبيقات Microsoft Office 365 التي تمكنهم من إنشاء المستندات، والعروض التقديمية، والجداول الحسابية، وقواعد البيانات، والعروض التقديمية، إضافة إلى استخدام برنامج البريد الإلكتروني وتطبيق التواصل Microsoft reams، من خلال حسابهم الجامعى.

#### خطوات طلب الخدمة:

https://www.kfu.edu.sa/ar/Deans/e-learning/Pages/Home-new.aspx الدخول على موقع العمادة

٢- ضغط رابط خدمة "التقنيات المتوفرة للمستفيدين".

۳- ضغط رابط خدمة (Microsoft Office 365).

٤- ضغط رابط الخدمة الذي سيظهر.

٥- تسجيل الدخول في موقع Microsoft Office 365 بالحساب الخاص بالمستفيد.

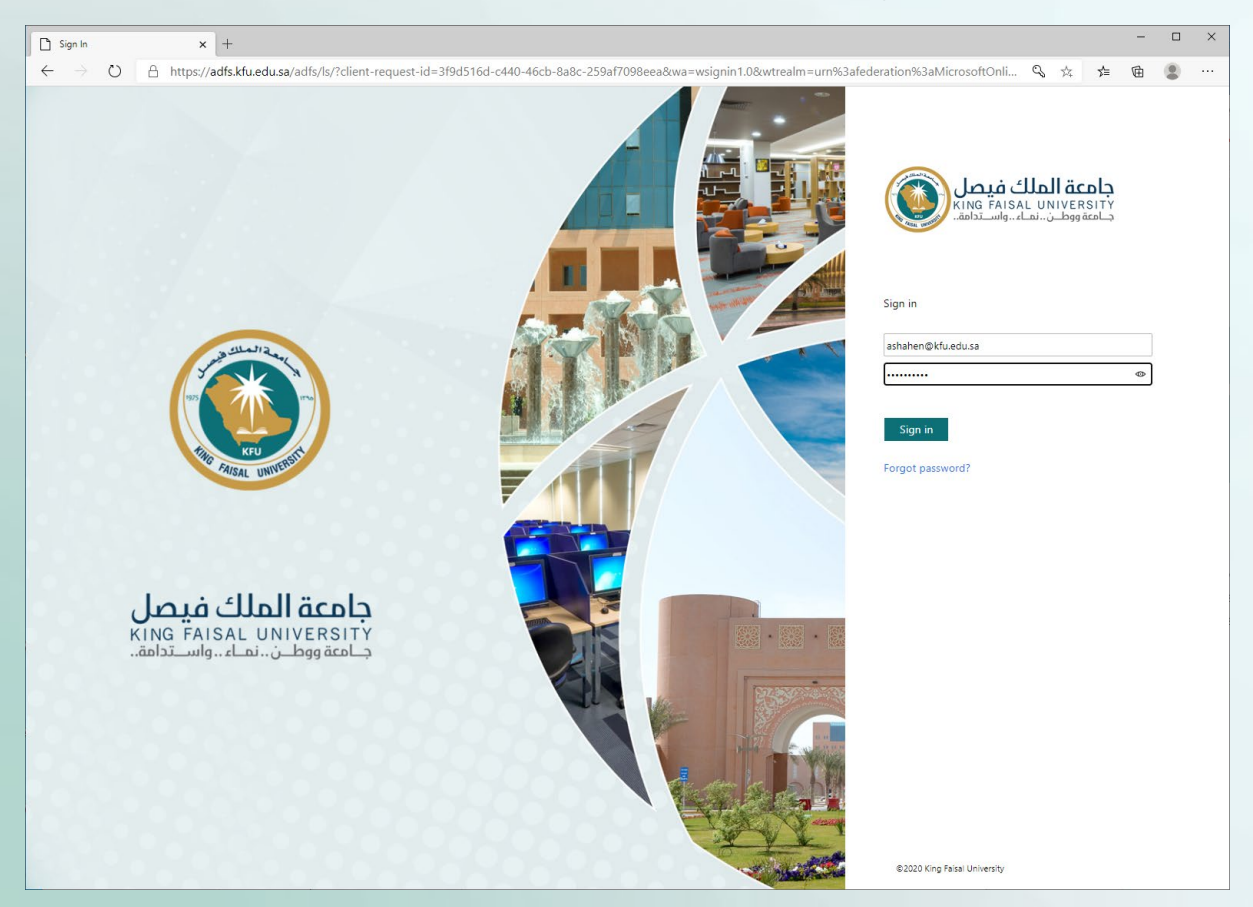

رسم توضيحي ٢: تسجيل الدخول على موقع مايكروسوفت أوفي ٣٦٥

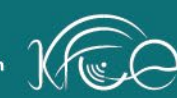

Deanship of E-learning and Distance Education

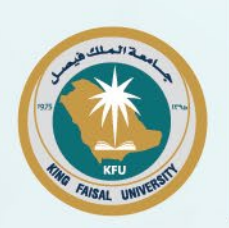

٣- خدمة استخدام الطابعة ثلاثية الأبعاد
تتيح عمادة التعلم الإلكتروني والتعليم عن بعد خدمة استخدام الطابعة ثلاثية الأبعاد للمتدربين في الدورات التدريبية الإلكترونية، لتتيح لهم طباعة تصميماتهم وابتكاراتهم أو بعض الأنشطة التي قدت تتطلب منهم في الدورات التدريبية بشكل ثلاثي الأبعاد.
٨- التي قدت تتطلب منهم في الدورات التدريبية بشكل ثلاثي الأبعاد.
٨- الدخول على موقع العمادة (الطريبة بشكل ثلاثي الأبعاد.
٢- ضغط رابط خدمة "التقنيات المتوفرة للمستفيدين".
٣- ضغط رابط خدمة (الطابعة ثلاثية الأبعاد).
٣- ضغط رابط خدمة (الطابعة ثلاثية الأبعاد).
٣- ضغط رابط خدمة (الطابعة ثلاثية الأبعاد).
٥- تعبئة نموذج طلب الخدمة وإرساله.
٩- توفر العمادة الخدمة للمستفيد خلال يومين من تاريخ طلبها، وترسل تفاصيل استخدام الخدمة للمستفيد عبر بريده الجامعي.
٧- تجهيز النموذج ثلاثي الأبعاد حسب المواصفات التي يتم إرسالها للمستفيد.
٨- الخدمة التعادة الأبعاد حسب المواصفات التي يتم إرسالها للمستفيد.

٩- طباعة النموذج ثلاثى الأبعاد على الطابعة ثلاثية الأبعاد التي تتيحها العمادة للمستفيدين.

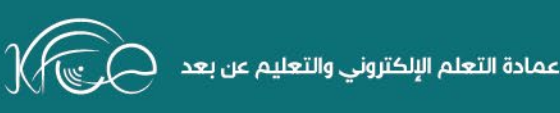

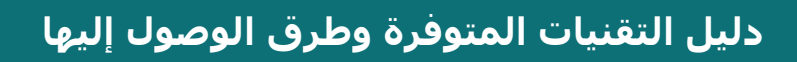

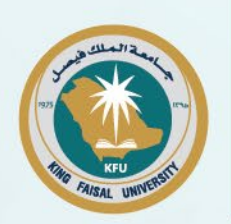

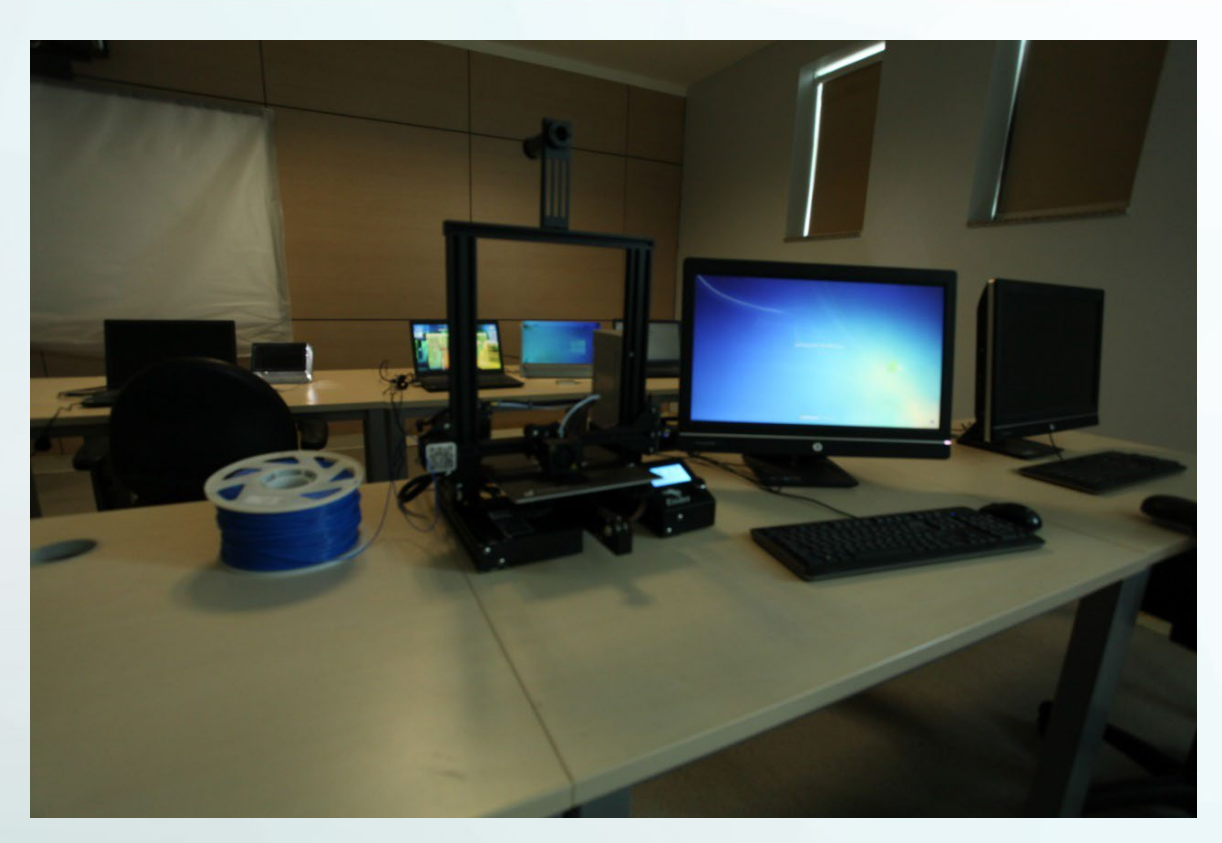

رسم توضيحي ٣: معمل الطباعة ثلاثية الأبعاد التي توفرها العمادة

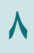

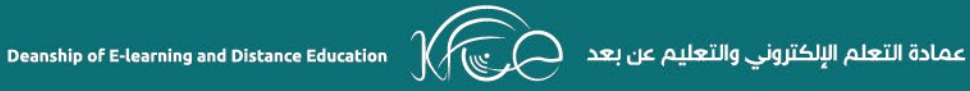

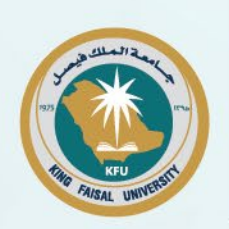

## ٤- خدمة استخدام نظارات الواقع الافتراضي والمحتوى ثلاثي الأبعاد

تتيح عمادة التعلم الإلكتروني والتعليم عن بعد خدمة استخدام نظارات الواقع الافتراضي والنظارات ثلاثية الأبعاد للمتدربين في الدورات التدريبية الإلكترونية، وأجهزة الهولوجرام، لتتيح لهم مشاهدة تصميماتهم وابتكاراتهم التفاعلية.

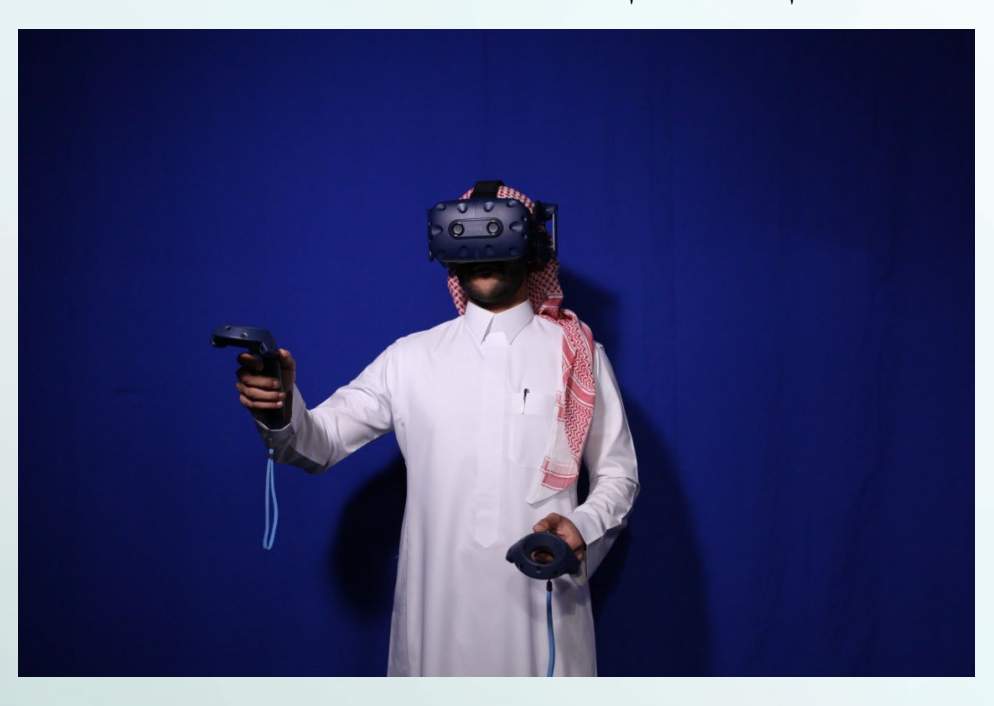

رسم توضيحي ٤: نظارة ومجسات الواقع الافتراضي التي تتيح العمادة استخدامها للمتدربين

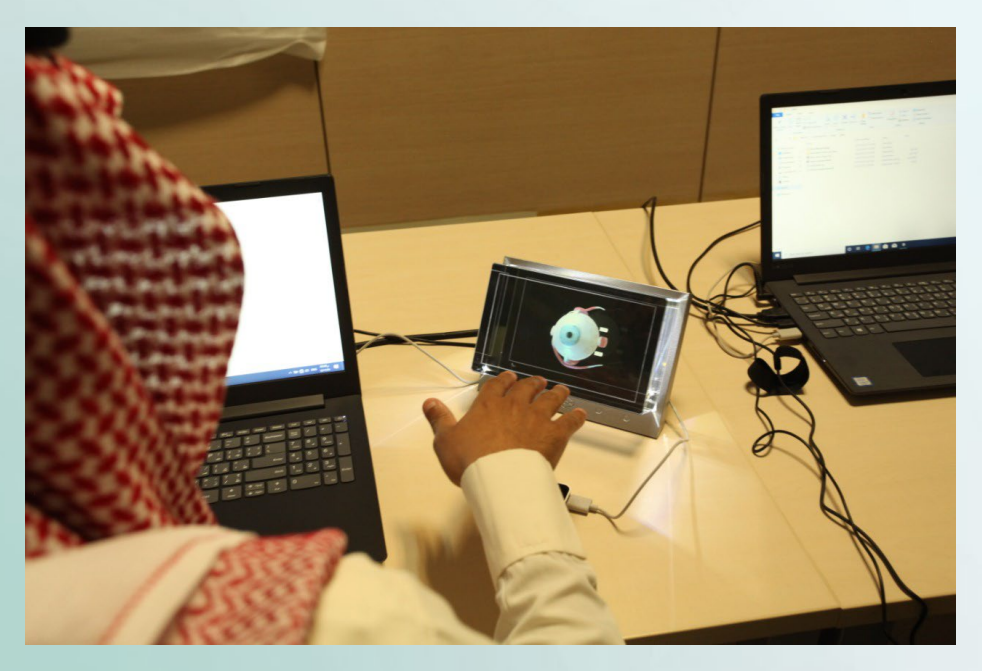

رسم توضيحي ٥: جهاز هولوجرام تفاعلي تتيح العمادة استخدامه للمتدربين

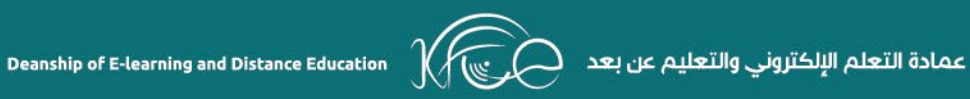

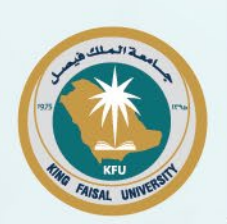

خطوات طلب الخدمة: ١- الدخول على موقع العمادة https://www.kfu.edu.sa/ar/Deans/e-learning/Pages/Home-new.aspx ٢- ضغط رابط خدمة "التقنيات المتوفرة للمستفيدين". ٣- ضغط رابط خدمة (نظارات الواقع الافتراضي والمحتوى ثلاثي الأبعاد). ٤- ضغط زر "طلب التقنية". ٥- تعبئة نموذج طلب الخدمة وإرساله. ٢- توفر العمادة الخدمة للمستفيد خلال يومين من تاريخ طلبها، وترسل تفاصيل استخدام الخدمة للمستفيد عبر بريده الجامعي.

٧- تجهيز النموذج الافتراضي أو النموذج ثلاثي الأبعاد حسب المواصفات التي يتم إرسالها للمستفيد.

٨- الذهاب إلى عمادة التعلم الإلكتروني في الوقت المحدد والمرسل للمستفيد.

٩- استخدام نظارات الواقع الافتراضي والأدوات التي تتيحها العمادة للمستفيدين.

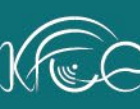

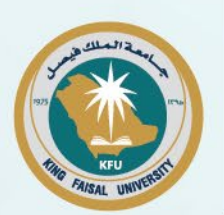

#### ثانياً: التقنيات المتاحة للمدربين

 (Adobe Acrobat أدوبي أكروبات (أدوبي أكروبات Adobe Acrobat) تتيح عمادة التعلم الإلكترونى والتعليم عن بعد للمدربين إمكانية طلب استخدام برنامج أدوبي أكروبات Adobe Acrobat الخاص بإنشاء وتحرير الوثائق الرقمية، أو الحصول على ترخيص لاستخدامه، وذلك من خلال تعبئة طلب بذلك.

#### خطوات طلب الخدمة:

https://www.kfu.edu.sa/ar/Deans/e-learning/Pages/Home-new.aspx الدخول على موقع العمادة

٢- ضغط رابط خدمة "التقنيات المتوفرة للمستفيدين".

٣- ضغط رابط خدمة (أدوبي أكروبات Adobe Acrobat)·

٤- ضغط زر "طلب التقنية".

٥- تعبئة نموذج طلب الخدمة وإرساله.

٦- توفر العمادة الخدمة للمستفيد خلال يومين من تاريخ طلبها، وترسل تفاصيل استخدام الخدمة للمستفيد عبر بريده الجامعي.

٢- خدمة استخدام البرامج المكتبية (مايكروسوفت أوفيس ٣٦٥) تتيح جامعة الملك فيصل لكافة منسوبيها خدمة استخدام كافة تطبيقات Microsoft Office 365 التي تمكنهم من إنشاء المستندات، والعروض التقديمية، والجداول الحسابية، وقواعد البيانات، والعروض التقديمية، إضافة إلى استخدام برنامج البريد الإلكتروني وتطبيق التواصل Microsoft Teams، من خلال حسابهم الجامعي.

خطوات طلب الخدمة: https://www.kfu.edu.sa/ar/Deans/e-learning/Pages/Home-new.aspx الدخول على موقع العمادة ٢- ضغط رابط خدمة "التقنيات المتوفرة للمستفيدين".

٣- ضغط رابط خدمة (Microsoft Office 365).

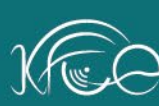

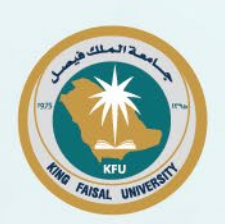

٤- ضغط رابط الخدمة الذي سيظهر.

٥- تسجيل الدخول في موقع Microsoft Office 365 بالحساب الخاص بالمستفيد.

### ٢- خدمة إنشاء المحتوى الإلكتروني Lectora Inspire

تتيح عمادة التعلم الإلكتروني والتعليم عن بعد للمدربين بالبرامج التدريبية إمكانية طلب استخدام برنامج إنشاء المحتوى الإلكتروني Lectora Inspire، أو الحصول على ترخيص لاستخدامه، وذلك من خلال تعبئة طلب بذلك.

# خطوات طلب الخدمة: https://www.kfu.edu.sa/ar/Deans/e-learning/Pages/Home-new.aspx الدخول على موقع العمادة ٢- ضغط رابط خدمة "التقنيات المتوفرة للمستفيدين". ۳- ضغط رابط خدمة (Lectora Inspire). ٤- ضغط زر "طلب التقنية". ٥- تعبئة نموذج طلب الخدمة وإرساله.

٦- توفر العمادة الخدمة للمستفيد خلال يومين من تاريخ طلبها، وترسل تفاصيل استخدام الخدمة للمستفيد عبر بريده الجامعي.

# Articulate Storyline حدمة إنشاء المحتوى الإلكتروني تتيح عمادة التعلم الإلكترونى والتعليم عن بعد للمدربين بالبرامج التدريبية إمكانية طلب استخدام برنامج إنشاء المحتوى الإلكتروني Articulate Storyline، أو الحصول على ترخيص لاستخدامه، وذلك من خلال تعبئة طلب بذلك.

#### خطوات طلب الخدمة:

https://www.kfu.edu.sa/ar/Deans/e-learning/Pages/Home-new.aspx الدخول على موقع العمادة https://www.kfu.edu

٢- ضغط رابط خدمة "التقنيات المتوفرة للمستفيدين".

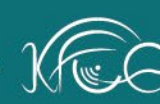

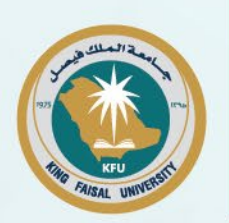

- ۳- ضغط رابط خدمة (Articulate Storyline).
  - ٤- ضغط زر "طلب التقنية".
  - ٥- تعبئة نموذج طلب الخدمة وإرساله.

٦- توفر العمادة الخدمة للمستفيد خلال يومين من تاريخ طلبها، وترسل تفاصيل استخدام
 الخدمة للمستفيد عبر بريده الجامعى.

٥- خدمة إنشاء المحتوى الإلكتروني التفاعلي Adobe Captivate تتيح عمادة التعلم الإلكتروني والتعليم عن بعد للمدربين بالبرامج التدريبية إمكانية طلب استخدام برنامج إنشاء المحتوى الإلكتروني التفاعلي Adobe Captivate، أو الحصول على ترخيص لاستخدامه، وذلك من خلال تعبئة طلب بذلك.

خطوات طلب الخدمة: ١- الدخول على موقع العمادة https://www.kfu.edu.sa/ar/Deans/e-learning/Pages/Home-new.aspx ٢- ضغط رابط خدمة "التقنيات المتوفرة للمستفيدين". ٣- ضغط رابط خدمة (Adobe Captivate). ٤- ضغط زر "طلب التقنية". ٥- تعبئة نموذج طلب الخدمة وإرساله. ٢- توفر العمادة الخدمة للمستفيد خلال يومين من تاريخ طلبها، وترسل تفاصيل استخدام الخدمة للمستفيد عبر بريده الجامعي.

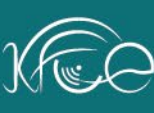

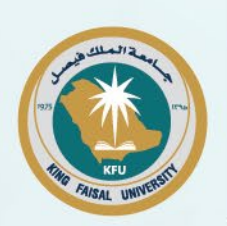

٦- خدمة تحرير وإنشاء الفيديو Camtasia Studio تتيح عمادة التعلم الإلكتروني والتعليم عن بعد للمدربين بالبرامج التدريبية إمكانية طلب استخدام برنامج تحرير وإنشاء الفيديو Camtasia Studio، أو الحصول على ترخيص لاستخدامه، وذلك من خلال تعبئة طلب بذلك.

#### خطوات طلب الخدمة:

https://www.kfu.edu.sa/ar/Deans/e-learning/Pages/Home-new.aspx الدخول على موقع العمادة

٢- ضغط رابط خدمة "التقنيات المتوفرة للمستفيدين".

۳- ضغط رابط خدمة (Camtasia Studio).

٤- ضغط زر "طلب التقنية".

٥- تعبئة نموذج طلب الخدمة وإرساله.

٦- توفر العمادة الخدمة للمستفيد خلال يومين من تاريخ طلبها، وترسل تفاصيل استخدام
 الخدمة للمستفيد عبر بريده الجامعى.

٧- خدمة استخدام تجارب المعامل الافتراضية Virtual Labs
تتيح عمادة التعلم الإلكتروني والتعليم عن بعد للمدربين بالبرامج التدريبية إمكانية طلب
استخدام تجارب المعامل الافتراضية Virtual Labs، وذلك من خلال تعبئة طلب بذلك.

خطوات طلب الخدمة: ١- الدخول على موقع العمادة https://www.kfu.edu.sa/ar/Deans/e-learning/Pages/Home-new.aspx ٢- ضغط رابط خدمة "التقنيات المتوفرة للمستفيدين". ٣- ضغط رابط خدمة (استخدام تجارب المعامل الافتراضية virtual Labs). ٤- ضغط زر "طلب التقنية". ٥- تعبئة نموذج طلب الخدمة وإرساله.

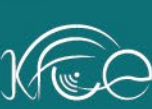

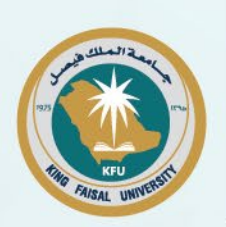

٦- توفر العمادة الخدمة للمستفيد خلال يومين من تاريخ طلبها، وترسل تفاصيل استخدام الخدمة للمستفيد عبر بريده الجامعي.

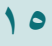

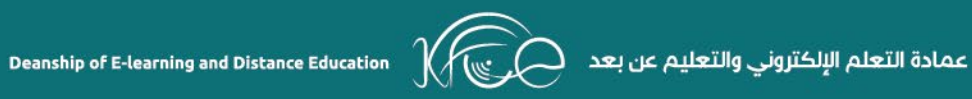